Go to the Cal PERS website. Upper right hand side blue icon, Log in.

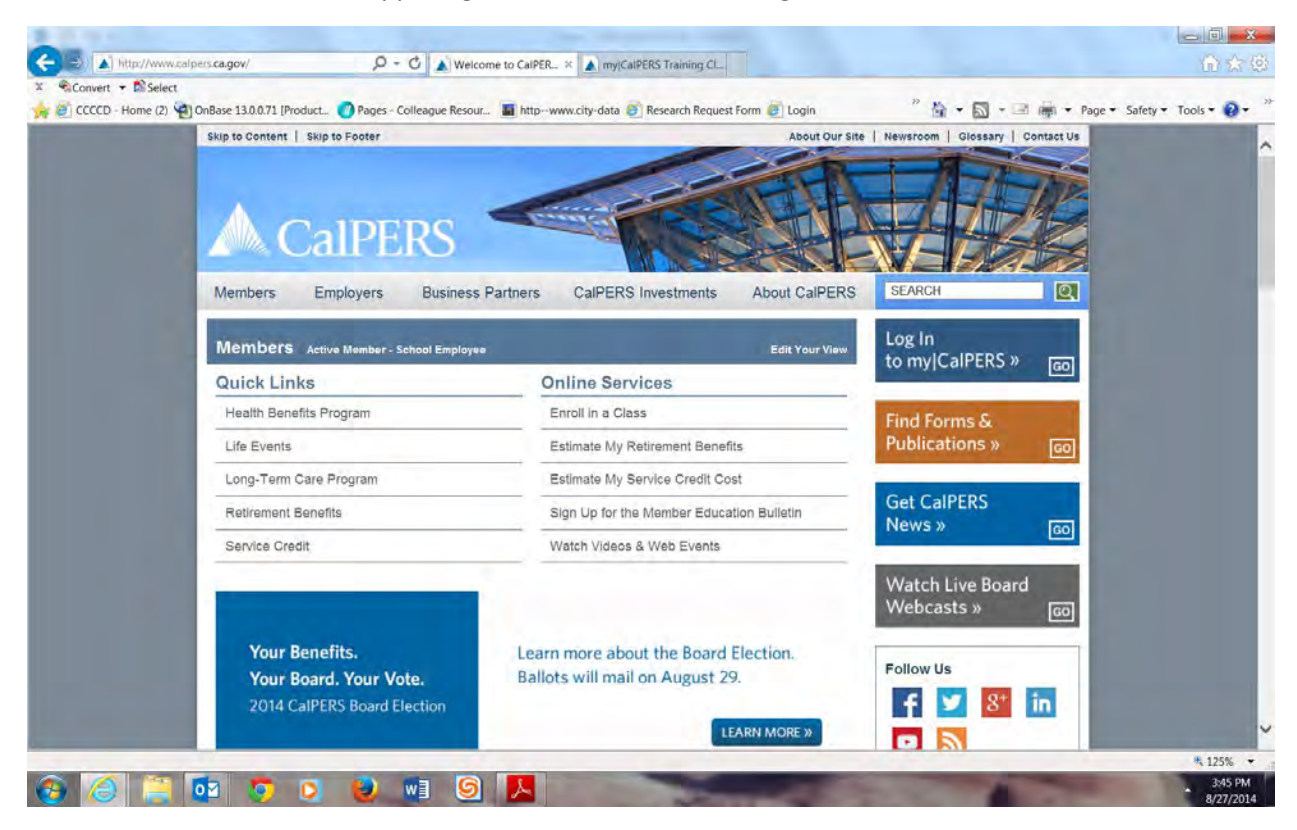

## Indicate participant, select continue

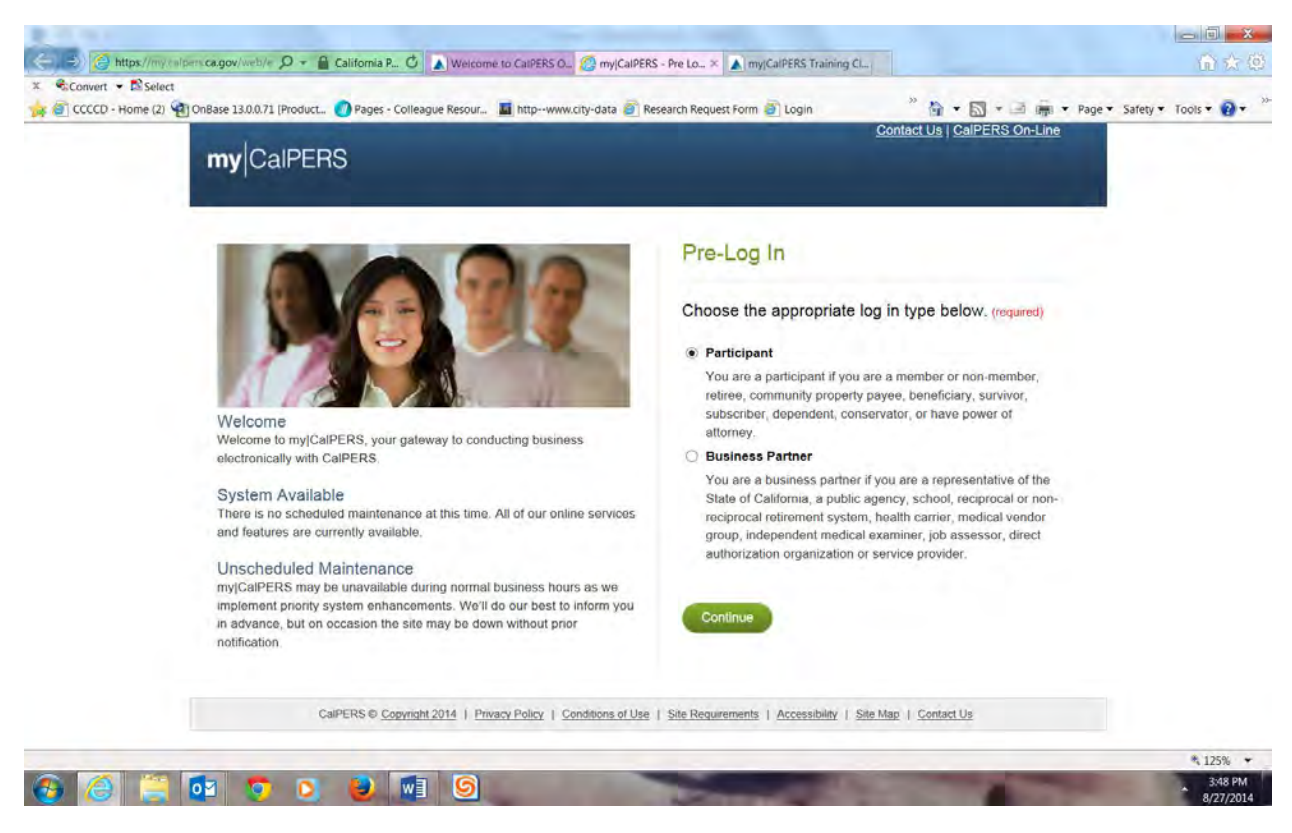

Enter your user name and then on the next screen enter your password

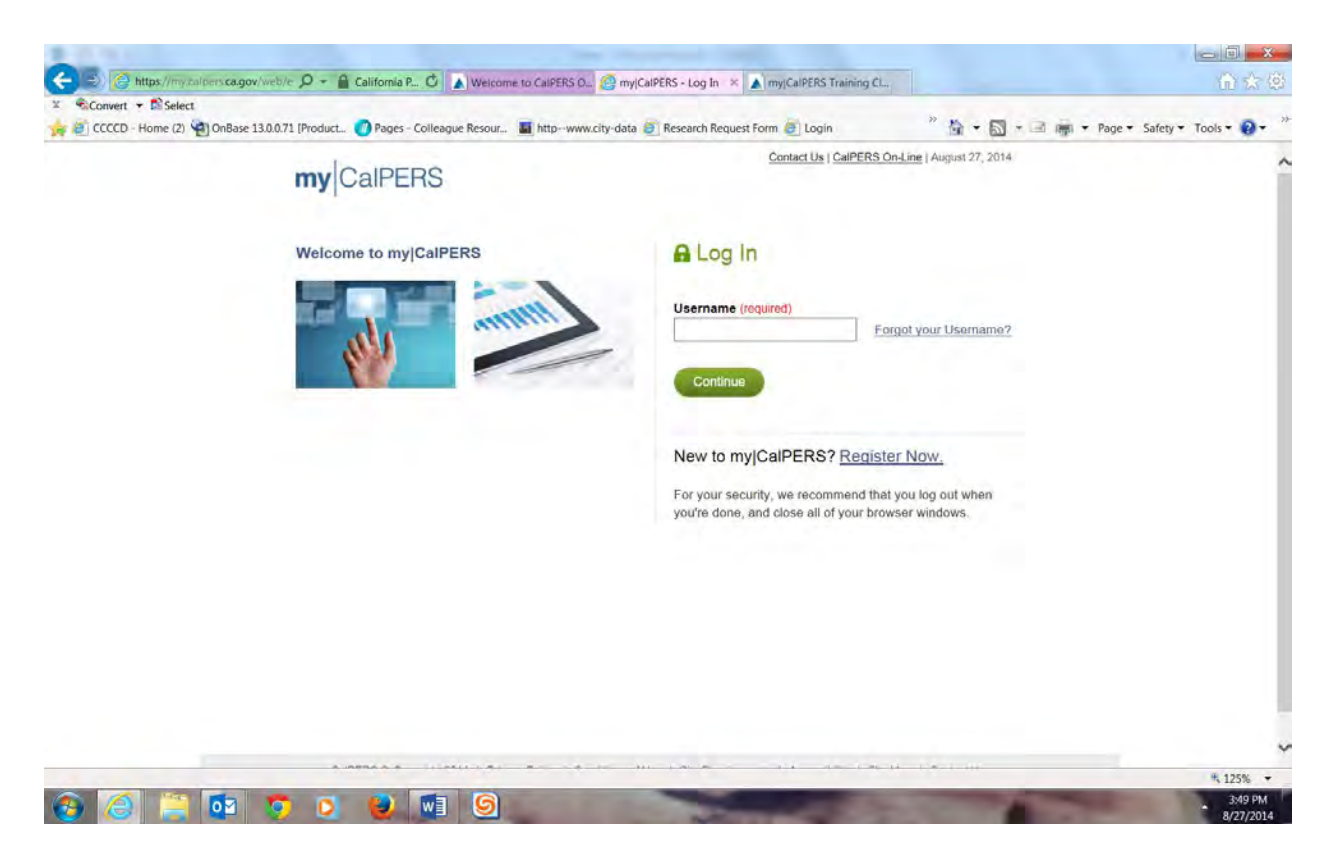

Select "Education Resources" and "View Classes." Then select the CalPERS Walnut Creek Regional Office location from the pull down menu.

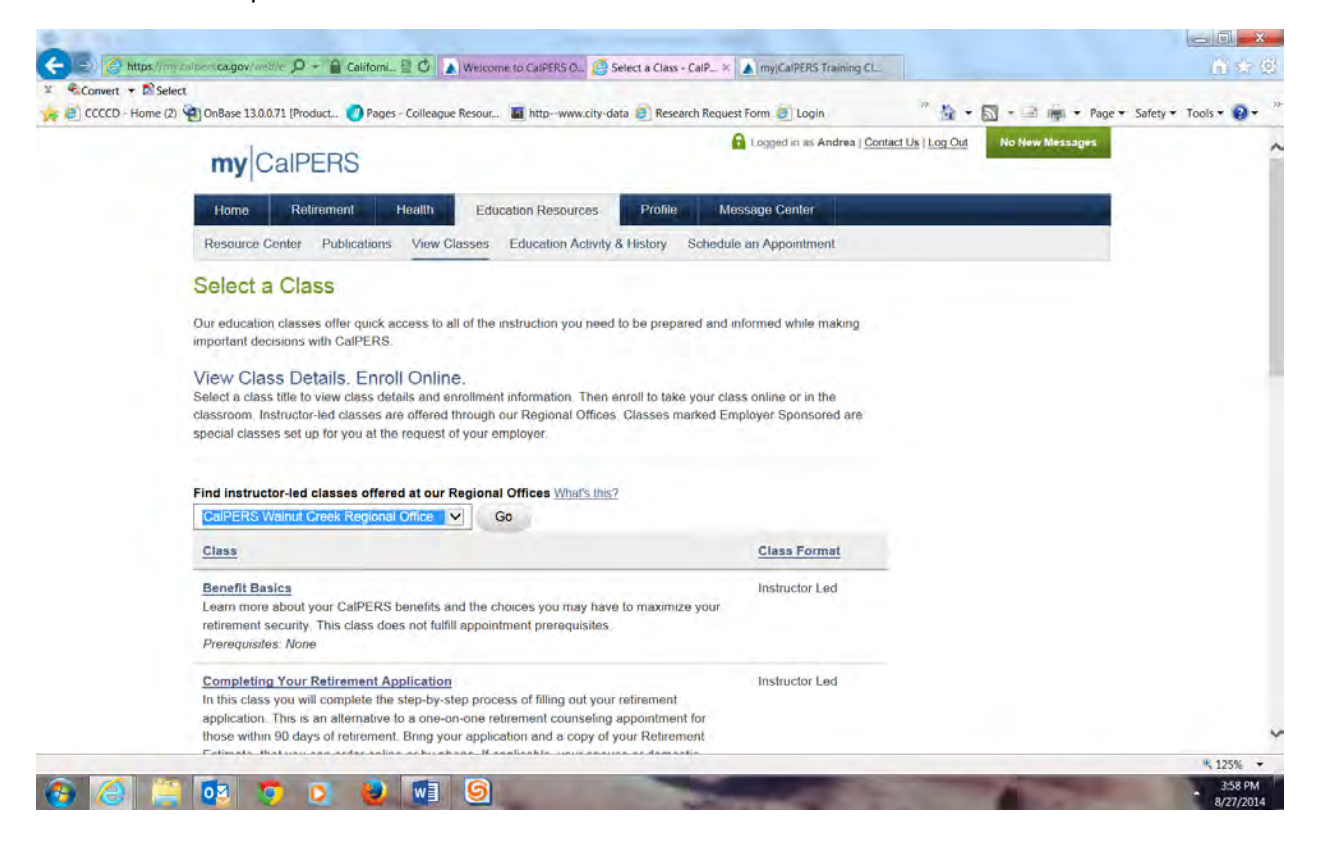

Then select the "Employer Sponsored Planning Your Retirement (Contra Costa College District)."

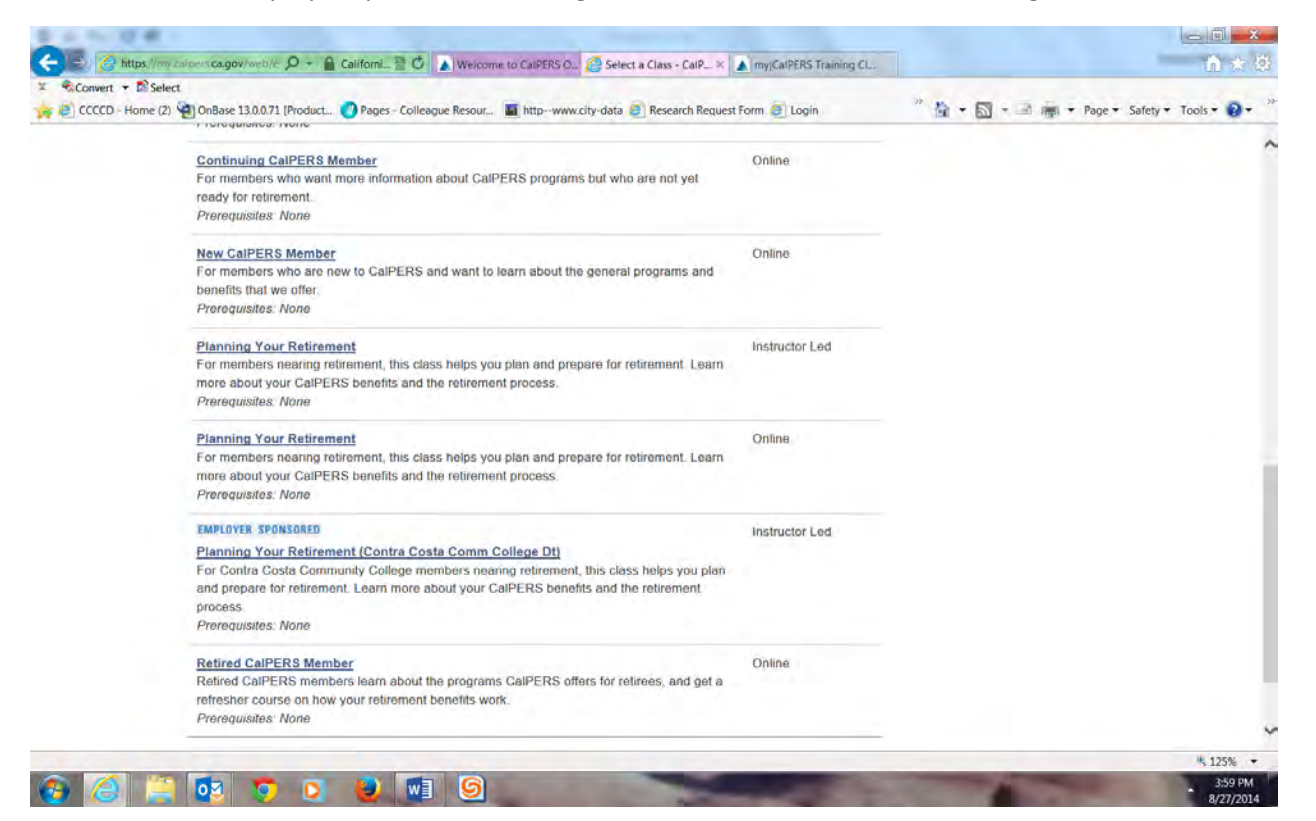

Select the "enroll" link under "next steps" column to register for this workshop. Please note: this workshop is for CCCCD employees only (no outside guests or family members please).

|                    | lect                                                                                                    |                                                                                                    |                                                                                                    |                                                                                    | -                                                                      | 10  |         |               |               | - 50 |
|--------------------|----------------------------------------------------------------------------------------------------|----------------------------------------------------------------------------------------------------|----------------------------------------------------------------------------------------------------|------------------------------------------------------------------------------------|------------------------------------------------------------------------|-----|---------|---------------|---------------|------|
| 🙀 🥑 CCCCD - Home ( | (2) OnBase 13.0.0.71                                                                                       | (Product Pages - Colle                                                                                                    | rague Resour 📓 httpwww.city-data 🦉 Re                                                                                                    | isearch Request Forn                                                               | n 🥑 Login                                                              | (i) | • 🖾 • 🖃 | Page - Safety | • Tools • 🕜 • | -    |
|                    | Learn more abo                                                                                             | ut your CalPERS benefits                                                                                                    | s and the retirement process.                                                                                                    |                                                                                    |                                                                        |     |         |               |               | ^    |
|                    | Format<br>Instructor Led                                                                                   |                                                                                                    | Prerequisites<br>None                                                                                                    |                                                                                    |                                                                        |     |         |               |               |      |
|                    | Associated Sul<br>CalPERS Memb<br>Benefit Factors,<br>Options, Tempo<br>Adjustment (CO<br>Informed, Online | olects<br>er Education, What is Ca<br>Final Compensation, Ret<br>rary Annuity, Post-Retirer<br>LA), Retirement Process,<br>Resources, Contacting<br>Classes | IPERS?, Retirement Income Sources, Se<br>irrement Calculation, Survivor Continuano<br>ment Lump Sum Deaith Benefits, Taxes &<br>Power of Attorney, Health Benefits, Work<br>CalPERS, Your Next Steps | rvice Credit, Retir<br>a, Retirement Bar<br>Your Retirement,<br>ting After Retirem | rement Formulas and<br>hefit Payment<br>Cost of Living<br>ent, Keeping |     |         |               |               | 1    |
|                    | Date(s)                                                                                                    | Time                                                                                                    | Location                                                                                                    | Seats<br>Available                                                                 | Next Steps                                                             |     |         |               |               |      |
|                    | 09/16/2014                                                                                                 | 1:00 PM - 3:00 PM                                                                                                    | Contra Costa Community College<br>District Office<br>500 Court Street<br>Martinez, CA 94553<br>CONTRA COSTA County                                                                                   | 53                                                                                 | Enroll                                                                 |     |         |               |               |      |
|                    |                                                                                                    |                                                                                                    | Room: Governing Board Room, 6th<br>Floor                                                                                                    |                                                                                    |                                                                        |     |         |               |               |      |
|                    | Select a Class                                                                                             |                                                                                                    |                                                                                                    |                                                                                    |                                                                        |     |         |               |               |      |
|                    |                                                                                                    |                                                                                                    |                                                                                                    |                                                                                    |                                                                        |     |         |               |               |      |